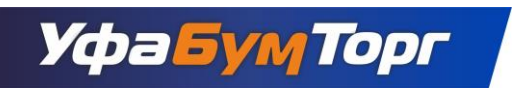

Предлагаем Вам пройти регистрацию на нашем новом сайте: <u>https://shop.nubt.ru/</u>

1. Нажмите на кнопку «Авторизация» (правый верхний угол).

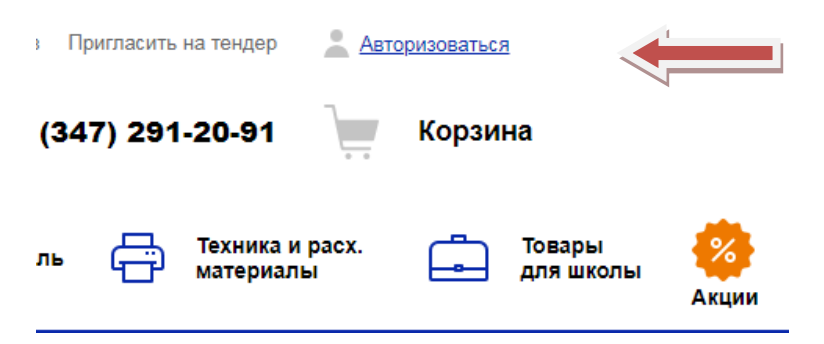

2. В появившемся меню нажмите на кнопку «Регистрация»

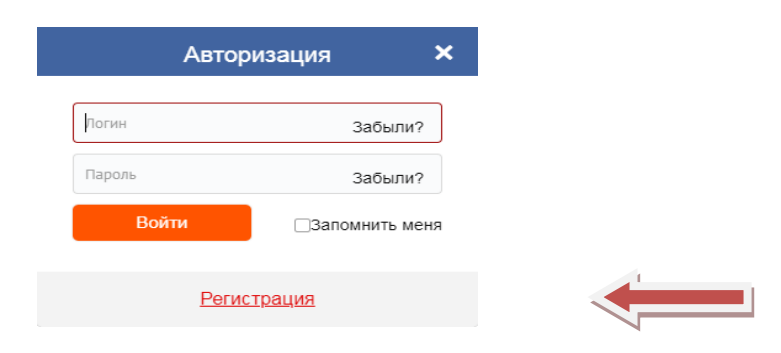

3. Отметьте «Юридическое лицо»

|                        | Регистрация                                                                                                    |
|------------------------|----------------------------------------------------------------------------------------------------|
| ŗ                      | югин (мин. 3 символа)*                                                                                                    |
| A                      | дрес e-mail*                                                                                                    |
| Г                      | ароль"                                                                                                    |
| Г                      | Іодтверждение пароля"                                                                                                    |
| 5                      | физическое 🛓 окридическое лицо                                                                                                    |
| d                      | оио*                                                                                                    |
| Т                      | елефон*                                                                                                    |
| А                      | дрес доставки*                                                                                                    |
| ŀ                      | аименование компании*                                                                                                    |
| V                      | IHH"                                                                                                    |
| 20<br>10<br>3 (0<br>10 | чажимая кнопку «Регистрация», я<br>дтверждаю свою дееспособность и даю<br>гласие на обработку персональных данных<br>соответствии с "Политикой обработки<br>рсональных данных" компании |
|                        | Регистрация                                                                                                    |
|                        | Авторизация                                                                                                    |

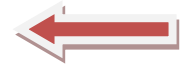

- 4. Введите «Логин» (как правило это электронная почта, которой Вы пользуетесь).
- 5. Заполните «Адрес»
- 6. Придумайте и введите «Пароль». Он должен содержать не менее 6 символов. Подтвердите его.
- 7. Добавьте адрес доставки, наименование организации и ИНН.

Поле "Логин (мин. 3 символа)\*" обязательно для заполнения Поле "Адрес e-mail\*" обязательно для заполнения Поле "Пароль\*" обязательно для заполнения Поле "Подтверждение пароля\*" обязательно для заполнения Поле "ФИО\*" обязательно для заполнения Поле "Телефон\*" обязательно для заполнения

8. После заполнения всех необходимых пунктов, нажмите на кнопку «Регистрация».

Поздравляем! Вы успешно прошли регистрацию.